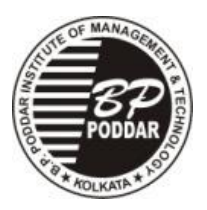

## B.P.Poddar Institute of Management And Technology <u>Poddar Vihar : 137, V.I.P Road , Kolkata – 700 052</u>

## NOTICE

Ref. No. BPP/ Notice/Dy.Reg/ 1716/2023

Date : 22/12/2023

Sub: "FEES FOR EVEN SEMESTER (AY ; 2023 - 2024)"

All <u>B. Tech. (3<sup>rd</sup> and 4<sup>th</sup> year)</u> & M.Tech. and MCA (2<sup>nd</sup> year) students are hereby advised to deposit their forthcoming <u>EVEN SEMESTER TUITION FEE as per the fees structure of their respective</u> academic session (Including all dues if any) and CARRIER DEVELOPMENT ACTIVITIES AND <u>GROOMING FEES as per notification dated 09/03/2023 (if applicable)</u> within **31st JANUARY 2024**.

Students are advised to make payment through the following mode except for Bank Loan.

The payment information are given below :

Link for online payment through web portal : https://apps.eduqfix.com/I/BPPF

Link for online payment through mobile app: https://play.google.com/store/apps/details?id=com.qfixinfo.eduqfix

Delay in payment will attract late fee of Rs. 20/- (Rupees Twenty) per day.

Further, students paying tuition fee through <u>educational loan</u> from bank, must submit demand letter to the issuing branches of the bank well in advance to avoid late fee. For demand letter, students are advised to send email (along with respective bank contact details with email id) to the email id : studentsverification@bppimt.ac.in and Institute will do the needful.

NB: **1. Student are advised to follow the attached "PAYMENT MANUAL**" carefully before payment.

2.. Students enjoying fee Waiver are also advised to update their fees book to Accounts Dept. in due time.

3. <u>Students paying tuition fee through educational or other loan are advised to submit the transaction details (UTR / UPI / etc.) of the fees payment within 7 days after payment made by bank.</u>

Encl.: 1. Guide lines of online payment procedure.

Sd/-

Dr. K.Prabakaran Dy. Registrar For make payment students are here by advice to follow the steps given below :

For online payment (through web portal) : https://apps.edugfix.com/I/BPPF

- 1. Select Institute and branch with Registration code.
- 2. Click on search.
- 3. To pay the fees click on the check box and click on continue and pay.
- 4. Select the payment option (net banking / cards).
- 5. Enter card / net banking details to make payment.
- 6. Success payment message and receipt download on success payment.

For online payment (through mobile app) : <u>https://play.google.com/store/apps/details?id=com.qfixinfo.eduqfix</u>

STEP 1 – Go to Play Store / App Store and download app 'Eduqfix".

STEP 2 – Use your credentials sent on your registered mobile number to sigh in.

- STEP 3 Go on to the menu option and select Payments option.
- STEP 4 Select the fees to be paid and click on "Pay Now".

STEP 5 – Proceed to pay.

STEP 6 – You will be directed to a payments page where you can choose to pay via credit / debit card or net banking.

STEP 7 – There after you can go on to the paid fee tab on the payments tab and download the receipt.